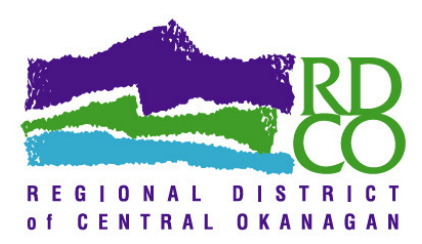

## **Paying Your Bill Online**

To access, please go to <u>www.regionaldistrict.com/payments</u>, and you will need your account number (A followed by five numbers, e.g. A12345) and your four digit numerical access code (as indicated on your invoice or statement). If you cannot locate this information, please contact us at 250-469-6123 or via email at: <u>alarms@cord.bc.ca</u>

For your assistance, please find following, step by step instructions on how to login to our website and add your customer account to have access to your account information:

## \*\*Already have an online profile, go to Step 4\*\*

| Register Login   Yu Are Here: Online Services   Online Services 1. Select "Regist   Through our Virtual District office portal we offer you online services such as online payments for dog keenses, business licenses, atam permits, utility accounts with us.   To get started, please login or register for a new login to our Virtual District office portal:   Website Login   Username:   Password:   Begister   Register   Retrieve Password   Sequence District of Central Okanagan                                                                                                    | Start at Step 1 Start at Step 1 I. Select "Regist I. Select "Regist I. Select "Regist I. Select "Regist Fill in required information Fill in required information Syou will then be logged in* Intervice Regional District of Central Okanagan Intervice Market of Central Okanagan                                                                                                    | Register Login   Start at Step 1 1. Select "Registing in the services such as online payments for dog kernes, business kernes, atem permits, ster base and other metadeances beings, Yuu can also agely for a new dog kernes er kok up account information on your existing accounts with us. To get started, please kogn or register for a new login to our Virtual District office potal. Fill in required information *you will then be logged in * Content Services Note: Regional District of Central Okanagan Kons: Note: Note:<                                                                                                    | Register Login     You Are Herr: Online Service Homepage      Online Overvices   Through our Virtual District office portal we offer you online services such as online payments for dog licenses, business licenses, alarn permits, utility bian of ther mascellaneous billings. You can also apply for a new dog license or business license or look up account information on your existents accounts with us.   Torough our Virtual District office portal we offer you online services such as online payments for dog licenses, business licenses, alarn permits, utility bian of therm mescellaneous billings. You can also apply for a new dog license or business license or look up account information on your existents accounts with us. Tore of started, please login or register for a new login to our Virtual District office portal.   Website Login   Username:   Username: <th>Start at Step 1</th> | Start at Step 1          |
|----------------------------------------------------------------------------------------------------|----------------------------------------------------------------------------------------------------|----------------------------------------------------------------------------------------------------|----------------------------------------------------------------------------------------------------|--------------------------|
| Volume Services   Colume Services A the definition of the portal we offer you online services such as online payments for dog licenses, business licenses, atarm permits, utility site in the services business licenses of lock up account information on you existing. Carter of the definition of the portal we offer you online services such as online payments for dog licenses, business licenses, atarm permits, utility site offer you online services such as online payments for dog licenses, business licenses, atarm permits, utility site offer you online services such as online payments for dog licenses, business licenses, atarm permits, utility site offer you online services such as online payments for dog licenses, business licenses, atarm permits, utility site offer you online services such as online payments for dog licenses, business licenses, atarm permits, utility site offer you online services such as online payments for dog licenses, business licenses, atarm permits, utility site offer you online services such as online payments for dog licenses, business licenses, atarm permits, utility site offer you online services such as online payments for dog licenses, business licenses, atarm permits, utility site offer you online services such as online payments for dog licenses on licenses, business licenses, atarm permits, utility site offer you online services such as online payments for dog licenses on licenses, business licenses, atarm permits, utility site offer you online services such as online you online services such as online you online services such as online you online services such as online you online services such as online you online services such as online you online services such as online you online you online you online you online you online you online you online you online you online you online you online you online you online you online you online you online you online you online you on you online you online you online you online you online you onli                                            | In the service demagned In the service demagned                                                                                                    | In the services In the services In the service service of the service service                                                                                                    | <form>  You the term Deline Services   Online Services   Notice Services Notice Services     Notice Services Notice Services     Notice Services Notice Services     Notice Services Notice Services     Notice Services Notice Services     Notice Services Notice Services     Notice Services Notice Services     Notice Services Notice Services     Notice Services Notice Services     Notice Services Notice Services     Notice Services Notice Services     Notice Services Notice Services        Notice Services Notice Services</form>                                                                                                    |                          |
| Tordy or Withal District office portal we offer you online services such as online payments for dog locenses, business licenses, atarm premits, utility constrained in the portal were used to an average to an average to an a | The provide a logic provide the provide the provide | To be able to the the problem to the problem to | <form></form>                                                                                                    | 1. Select " <b>Regis</b> |
| Website Login Fill In required information   Username: Information   Password: Information   Register Retrieve Password                                                                                                    | Website Login   Username:   Passwort:   Ugin   Remember Login   Register Retrieve Password   Armen District of Central Okanagan   Home   Nome Services   My Profile   Help                                                                                                    | Website Login Fill in required information   Username:                                                                                                    | Website Login   Password:   Image: Descenter Login   Register Retrieve Password     Register Retrieve Password     None Online Services My Profile Help   Test2 Logint   You Are Here: Online Services                                                                                                    |                          |
| Password: •   Image: Begional District of Central Okanagan   *you will then be logged in*                                                                                                    | Password: *you will then b   Image: Begional District of Central Okanagan     Home Online Services   My Profile Help                                                                                                    | Password: *you will then b   Register Retrieve Password *you will then b   Iogged in*   Password:   Nome Online Services My Profile Help   Test Logott   You Are Her: Online Services My Profile Help   Online Services My Profile Help   Services Online Services   2. Select                                                                                                    | Password:<br>                                                                                                    | information              |
| Register Retrieve Password logged in*                                                                                                    | Register Retrieve Password logged in*                                                                                                    | Register Retrieve Password logged in*                                                                                                    | Register       Retrieve Password         Regional District of Central Okanagan         Home       Online Services       My Profile       Help         Test2       Logout         You Are Here:       Online Services       Online Services                                                                                                    | *you will then t         |
|                                                                                                    | Home Online Services My Profile Help                                                                                                    | Home     Online Services     My Profile     Help       Test2     Logout       You Are Here:     Online Services       Online Services     2. Select                                                                                                    | Home     Online Services     My Profile     Help       Test2     Logout       You Are Here:     Online Services                                                                                                    | logged in*               |

| Accounts Show 10 • entries Search Account Type Account Number No data available in table Showing 0 to 0 of 0 entries First Previous Next Add AR Account Please have your Account Number and Access Code ready which can be found on your Invoice or Statement. Please contact our off you are unable to locate this information. Please have your Account Number A99999 Your Account Number A99999 Your Access Code: 6538 '0" is alwaps zero 1. In provide the order of the order of the  | Glick on a row to access one                                                                                                    |                                                                                                    |                                    |                       |
|----------------------------------------------------------------------------------------------------|----------------------------------------------------------------------------------------------------|----------------------------------------------------------------------------------------------------|------------------------------------|-----------------------|
| Show 10 • entries       Search:         Account Type       Account Number       Name       Status         No data available in table       No data available in table       First Previous Next         Add AR Account       Please have your Account Number and Access Code ready which can be found on your Invoice or Statement. Please contact our off you are unable to locate this information.       Please have your Account Number and Access Code ready which can be found on your Invoice or Statement. Please contact our off you are unable to locate this information.         Payment Options       1. philine (Visa Mastercard) : www.expionaldistrict.com/payments         Your Account Number: A99999       70° ts always zero         1. In process condere xcgo and District of Central Okanagan       1450 KLO Road, Kelowna BC **please include invoice**                                                                                                    | Accounts                                                                                                    |                                                                                                    |                                    |                       |
| Account Type       Account Number       Name       Status         No data available in table       No data available in table       First       Previous       Next         Add AR Account       Please have your Account Number and Access Code ready which can be found on your Invoice or Statement. Please contact our off you are unable to locate this information.       Payment Options         1. philine (Visa Mastercard) : www.exionaldistrict.com/payments       Your Access Code:       6538       10° ts alwaps zero         2. In presence on two ocesional District of Central Okanagan       1450 KLO Road, Kelowna BC **please include invoice**       10° ts alwaps zero                                                                                                    | Show 10 • entries                                                                                                    |                                                                                                    | Search:                            |                       |
| No data available in table         Showing 0 to 0 of 0 entries       First Previous Next         Add AR Account       Please have your Account Number and Access Code ready which can be found on your Invoice or Statement. Please contact our of you are unable to locate this information.       Payment Options         1. offline (Visa/Mastercard): www.ergionaldistrict.com/payments       Your Account Number: A99999       Your Access Code: 6538       "0" is alwaps zero         2. In person conclusion (cellonal District of Central Okanagan 1450 KLO Road, Kelowna BC **please include invoice**       1       In person                                                                                                    | Account Type                                                                                                    | Account Number                                                                                                    | ▲ Name                             | Status                |
| Showing 0 to 0 of 0 entries     First     Previous     Next       Add AR Account     Please have your Account Number and Access Code ready which can be found on your Invoice or Statement. Please contact our of you are unable to locate this information.     Payment Options     I. Sonline (Visa/Mastercard) : www.egionaldistrict.com/payments     Your Account Number: A99999       Your Access Code:     6538     "0" is always zero     I. In province on the xceptional District of Central Oktanagan       1450 KLO Road, Kelowna BC **please include invoice**     **                                                                                                    |                                                                                                    | No data available in tab                                                                                                    | le                                 |                       |
| Add AR Account Please have your Account Number and Access Code ready which can be found on your Invoice or Statement. Please contact our of you are unable to locate this information. Payment Options formation formation formati | Showing 0 to 0 of 0 entries                                                                                                    |                                                                                                    |                                    | irst Previous Next    |
| Please have your Account Number and Access Code ready which can be found on your Invoice or Statement. Please contact our of<br>you are unable to locate this information.<br>Payment Options<br>1. Jonline (Visa/Mastercard): www.egionaldistrict.com/payments<br>Your Access Code: 6538 "0" is always zero<br>2. In province into Acgional District of Central Okanagan<br>1450 KLO Road, Kelowna BC **please include invoice**                                                                                                    |                                                                                                    |                                                                                                    |                                    |                       |
|                                                                                                    | Add AR Account<br>Please have your Account Numbe<br>you are unable to locate this Infor<br>Pa<br>1. Online (Visa/Mastercar<br>Your Account Number<br>Your Access Code:                                                                                                    | r and Access Code ready which can be found<br>mation.<br><b>ym ent Options</b><br>1) : www.egionaldistrict.com/payments<br>A99999<br>6538 "0" is always zero                                                                                                    | I on your Invoice or Statement. Pl | lease contact our off |
|                                                                                                    | Add AR Account Please have your Account Numbe you are unable to locate this infor Pa 1 poiline (Visa/Mastercare Your Account Number Your Access Code: 2. In person                                                                                                    | r and Access Code ready which can be found<br>mation.<br><b>ym ent Options</b><br>1) - www.regionaldistrict.com/payments<br>A99999<br>6538 "0" <i>is always zero</i><br>regional District of Central Okanagan<br>elowna BC **please include invoice**                                     | l on your Invoice or Statement. Pl | lease contact our off |
| Customer Number :NEO010                                                                                                    | Add AR Account Please have your Account Number you are unable to locate this infor Pa 1. online (Visa Mastercar,<br>Your Account Number,<br>Your Account Number,<br>Your Access Code: 2. In parton information of the second second | r and Access Code ready which can be found<br>mation.<br><b>ym ent Options</b><br>1): www.egionaldistrict.com/payments<br>A99999<br>6538 "0" is always zero<br>wegional District of Central Okanagan<br>elowna BC **please include invoice**                                              | l on your Invoice or Statement. Pi | lease contact our off |
| Customer Number :NE0010<br>Invoice Date : 18/09/14                                                                                                    | Add AR Account Please have your Account Number you are unable to locate this infor Pa 1. Online (Visa/Mastercare Your Access Code: 2. In patient with the patient of the patient of the pa         | r and Access Code ready which can be found<br>mation.<br><b>ym ent Options</b><br>1): www.egionaldistrict.com/payments<br>A99999<br>0" Is always zero<br>Assignmal District of Central Okanagan<br>elowna BC **please include invoice**<br>south<br>1009/14                               | l on your Invoice or Statement. Pi | lease contact our off |
| Customer Number :NE0010<br>Invoice Date :16/09/14<br>Customer P.O. No. :<br>Due bergen in filler                                                                                                    | Add AR Account Please have your Account Number you are unable to locate this infor Pa 1 Online (Visa/Mastercard Your Account Number Your Account Number Your Account N         | r and Access Code ready which can be found<br>mation.<br><b>ym ent Options</b><br>1): www.egionaldistrict.com/payments<br>A99999<br>6538 "0" is always zero<br>acegional District of Central Okanagan<br>elowna BC **please include invoice**<br>scotta<br>isotta<br>1009/14<br>20. No. : | l on your Invoice or Statement. Pi | lease contact our of  |

3. Under Account Management, you will see fields asking for your account number A##### and your access code ####

-Please enter and select "Save"

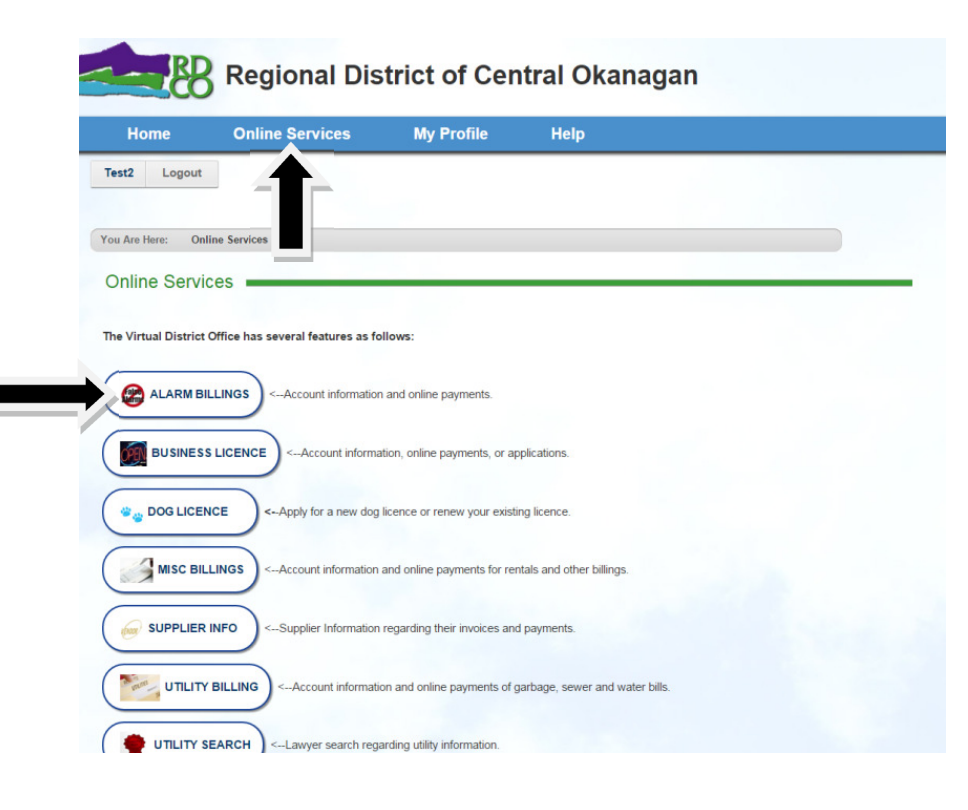

4. Select "Online Services"

5. Select "Alarm Billings"

| Select Account         Invoices       Payments       Transactions       Pay Online         Invoice Date       O7/01/2015       To       07/15/2015         Current Day       Current Week       Current Week         Current Week       Current Week       Current Year         All       Invoice Status       All         Search       Search       Search       Print         Invoice Number       : CUR012       Search:       Print | 6. On the next screen,<br>your Account will<br>appear; please click on<br>the " <b>Pay Online</b> " tab |
|----------------------------------------------------------------------------------------------------|----------------------------------------------------------------------------------------------------|
| Die date auslichte in table                                                                                                    | 7. Please enter the<br>amount you would like<br>to pay.                                                 |
| Payment Details       Secured By 256bit SSL Cert         Regional District of Central Okanagan         Order: 76792_W_6c88c65f-2         Total: 10.00 CAD         Ref 76792-Supplier-A00001         Supplier-TEST LAST NAME TEST FIRST NAME                                                                                                    | 8. Fill in all the required information and select the " <b>Pay Now</b> " button ONCE.                  |
| Card Number Card Number  Security Code  Cardholder Name Cardholder Name                                                                                                    | <pre>***DO NOT HIT "Back" as this could result in duplicate charges.</pre>                              |
| Pay Now                                                                                                    |                                                                                                    |

Thank you for paying online.